# Alibaba Cloud 暂无

User Guide

Issue: 20180910

MORE THAN JUST CLOUD | C-J Alibaba Cloud

### Legal disclaimer

Alibaba Cloud reminds you to carefully read and fully understand the terms and conditions of this legal disclaimer before you read or use this document. If you have read or used this document, it shall be deemed as your total acceptance of this legal disclaimer.

- You shall download and obtain this document from the Alibaba Cloud website or other Alibaba Cloud-authorized channels, and use this document for your own legal business activities only. The content of this document is considered confidential information of Alibaba Cloud. You shall strictly abide by the confidentiality obligations. No part of this document shall be disclosed or provided to any third party for use without the prior written consent of Alibaba Cloud.
- 2. No part of this document shall be excerpted, translated, reproduced, transmitted, or disseminat ed by any organization, company, or individual in any form or by any means without the prior written consent of Alibaba Cloud.
- 3. The content of this document may be changed due to product version upgrades, adjustment s, or other reasons. Alibaba Cloud reserves the right to modify the content of this document without notice and the updated versions of this document will be occasionally released through Alibaba Cloud-authorized channels. You shall pay attention to the version changes of this document as they occur and download and obtain the most up-to-date version of this document from Alibaba Cloud-authorized channels.
- 4. This document serves only as a reference guide for your use of Alibaba Cloud products and services. Alibaba Cloud provides the document in the context that Alibaba Cloud products and services are provided on an "as is", "with all faults" and "as available" basis. Alibaba Cloud makes every effort to provide relevant operational guidance based on existing technologies . However, Alibaba Cloud hereby makes a clear statement that it in no way guarantees the accuracy, integrity, applicability, and reliability of the content of this document, either explicitly or implicitly. Alibaba Cloud shall not bear any liability for any errors or financial losses incurred by any organizations, companies, or individuals arising from their download, use, or trust in this document. Alibaba Cloud shall not, under any circumstances, bear responsibility for any indirect, consequential, exemplary, incidental, special, or punitive damages, including lost profits arising from the use or trust in this document, even if Alibaba Cloud has been notified of the possibility of such a loss.
- 5. By law, all the content of the Alibaba Cloud website, including but not limited to works, products , images, archives, information, materials, website architecture, website graphic layout, and webpage design, are intellectual property of Alibaba Cloud and/or its affiliates. This intellectual al property includes, but is not limited to, trademark rights, patent rights, copyrights, and trade

secrets. No part of the Alibaba Cloud website, product programs, or content shall be used, modified, reproduced, publicly transmitted, changed, disseminated, distributed, or published without the prior written consent of Alibaba Cloud and/or its affiliates. The names owned by Alibaba Cloud shall not be used, published, or reproduced for marketing, advertising, promotion , or other purposes without the prior written consent of Alibaba Cloud", "Aliyun", "HiChina", and other brands of Alibaba Cloud and/or its affiliates, which appear separately or in combination, as well as the auxiliary signs and patterns of the preceding brands, or anything similar to the company names, trade names, trademarks, product or service names, domain names, patterns, logos , marks, signs, or special descriptions that third parties identify as Alibaba Cloud and/or its affiliates).

6. Please contact Alibaba Cloud directly if you discover any errors in this document.

## **Generic conventions**

### Table -1: Style conventions

| Style           | Description                                                                                                    | Example                                                                                                    |  |  |  |  |
|-----------------|----------------------------------------------------------------------------------------------------|----------------------------------------------------------------------------------------------------|--|--|--|--|
| •               | This warning information indicates a situation that will cause major system changes, faults, physical injuries, and other adverse results. | <b>Danger:</b><br>Resetting will result in the loss of user<br>configuration data.                                |  |  |  |  |
|                 | This warning information indicates a situation that may cause major system changes, faults, physical injuries, and other adverse results.  | Warning:<br>Restarting will cause business<br>interruption. About 10 minutes are<br>required to restore business. |  |  |  |  |
|                 | This indicates warning information,<br>supplementary instructions, and other<br>content that the user must understand.                     | Note:<br>Take the necessary precautions to<br>save exported data containing sensitive<br>information.             |  |  |  |  |
|                 | This indicates supplemental instructio<br>ns, best practices, tips, and other<br>content that is good to know for the<br>user.             | Note:<br>You can use <b>Ctrl</b> + <b>A</b> to select all files.                                                  |  |  |  |  |
| >               | Multi-level menu cascade.                                                                                                    | Settings > Network > Set network type                                                                             |  |  |  |  |
| Bold            | It is used for buttons, menus, page names, and other UI elements.                                                                          | Click <b>OK</b> .                                                                                                 |  |  |  |  |
| Courier<br>font | It is used for commands.                                                                                                    | Run the cd /d C:/windows command to enter the Windows system folder.                                              |  |  |  |  |
| Italics         | It is used for parameters and variables.                                                                                                   | bae log listinstanceid<br>Instance_ID                                                                             |  |  |  |  |
| [] or [a b]     | It indicates that it is a optional value, and only one item can be selected.                                                               | ipconfig [-all -t]                                                                                                |  |  |  |  |
| {} or {a b}     | It indicates that it is a required value, and only one item can be selected.                                                               | <pre>swich { stand   slave }</pre>                                                                                |  |  |  |  |

# Contents

| Legal disclaimer                               | I  |
|------------------------------------------------|----|
| Generic conventions                            | I  |
| 2 Add EIPs                                     | 3  |
| 4 View bills                                   | 5  |
| 5 删除后付费实例                                      | 6  |
| 6 Manage an added EIP                          | 7  |
| 7 Change bandwidth                             | 9  |
| 8 Create an Internet Shared Bandwidth instance | 10 |

### 2 Add EIPs

After creating an Internet Shared Bandwidth instance, add Elastic IP Addresses (EIPs) to it to manage the Internet traffic.

### Context

Note the following before adding EIPs:

- After an EIP is added to an Internet Shared Bandwidth instance, its original peak bandwidth is phased out and the bandwidth of the Internet Shared Bandwidth instance is used by the EIP.
- After an EIP is added to an Internet Shared Bandwidth instance, its original billing method is stopped, the EIP becomes a public IP, and no traffic fee is charged.

However, the instance fee of the EIP is still charged. Adding an EIP to an Internet Shared Bandwidth instance does not affect the charging of the EIP instance fee. If the EIP is bound to an ECS instance of the VPC network, no EIP instance is charged. Otherwise, you will be billed for the EIP instance fee.

 You can add up to 20 EIPs to one Internet Shared Bandwidth instance. To add more EIPs, submit a ticket.

#### Procedure

- 1. Log on to the Internet Shared Bandwidth console.
- 2. Select the region of the target Internet Shared Bandwidth instance.
- 3. Find the target instance and click Add IP.
  - If there is no available EIP in the region, click **Buy EIP and Add to Bandwidth Package** and enter the number of EIPs to buy.

The system automatically creates the specified amount of EIPs and add them to the Internet Shared Bandwidth instance.

 If you have available EIPs, click Select from EIP list and select the EIPs to add from the Usable EIP list.

| Add IP                                                                                                    |                                                                                   | $\times$ |  |  |  |
|----------------------------------------------------------------------------------------------------|-----------------------------------------------------------------------------------|----------|--|--|--|
|                                                                                                    |                                                                                   |          |  |  |  |
| <ol> <li>Once a public IP is added to the bandwidth package:<br/>the previous peak bandwidth will be replaced and become the same as the shared<br/>bandwidth.<br/>The original billing method becomes invalid, it becomes a standard public IP, there is no<br/>extra usage or bandwidth fees.</li> <li>Additional EIP Addresses Allowed for Internet Shared Bandwidth:48<br/>EIP addresses Allowed per Internet Shared Bandwidth:50 (Submit a ticket toincrease<br/>the limit)</li> </ol> |                                                                                   |          |  |  |  |
|                                                                                                    |                                                                                   |          |  |  |  |
| Buy EIP and add to Bandwidth Package                                                                                                    | Select from EIP list                                                              |          |  |  |  |
| Buy EIP                                                                                                    | <sup>9</sup> and add it to the Internet Shared<br>ise up to 10 EIP addresses at a |          |  |  |  |

### 4 View bills

You can view the consumption details of an Internet Shared Bandwidth.

#### Procedure

- 1. Log on to the Internet Shared Bandwidth console.
- 2. Select the region of the target Internet Shared Bandwidth.
- 3. Find the target instance, and then click **More** > **Bills**.
- **4.** On the **Orders** page, find the order of the Internet Shared Bandwidth and click **Details** to view detailed information.

| Orders                   |                                                |            |                       |                      |        |             |             |         |
|--------------------------|------------------------------------------------|------------|-----------------------|----------------------|--------|-------------|-------------|---------|
| Order Type : All Types 🔻 | Payment Status : All Statuses v Time Range : . | Sea        | rch                   |                      |        |             |             |         |
| Order No.                | Product                                        | Order Type | Creation Time (UTC+8) | Payment Time (UTC+8) | Status | Amount      | Tax         | Action  |
| 500480700030057          | Elastic IP - Pay-As-You-Go                     |            | 2018-08-31 15:49:44   | 2018-08-31 15:49:45  | Paid   | \$0.000 USD | \$0.000 USD | Details |
| 500480600170057          | Elastic IP - Pay-As-You-Go                     | New Order  | 2018-08-31 15:49:42   | 2018-08-31 15:49:42  | Paid   | \$0.000 USD | \$0.000 USD | Details |
| 500477453790057          | Internet Shared Bandwidth                      | New Order  | 2018-08-31 15:49:15   | 2018-08-31 15:49:15  | Paid   | \$0.000 USD | \$0.000 USD | Details |

### 5 删除后付费实例

您可以随时删除后付费共享带宽实例。

背景信息

如果您要删除的后付费共享带宽实例的计费方式为增强95或传统95,至少需要使用一个自然月,请 在下个月1日之后删除。

操作步骤

- 1. 登录######。
- 2. 选择共享带宽实例的地域。
- 3. 找到目标实例,然后单击更多操作 > 删除共享带宽。

| cbwp-bp1egc o<br>按流量计费 | <br>2000 Mbps | 后付费<br>2018-02-07 17:03:58 创建 | 按流量计费 | ●可用 | 未添加 | 管理 添加 | IP 更多操作〜<br>本配        |
|------------------------|---------------|-------------------------------|-------|-----|-----|-------|-----------------------|
|                        |               |                               |       |     |     |       | 200<br>删除共享带宽<br>查看账单 |

4. 在弹出的对话框,单击确定。

### 6 Manage an added EIP

After you add an EIP to an Internet Shared Bandwidth instance, you can bind the EIP to a cloud resource to use the bandwidth of the Internet Shared Bandwidth. You can unbind an EIP from a cloud product or remove the EIP from an Internet Shared Bandwidth at any time.

#### Bind an EIP to a cloud product

To bind an EIP added to an Internet Shared Bandwidth to a cloud product instance, complete these steps:

- 1. Log on to the Internet Shared Bandwidth console.
- 2. Select the region of the Internet Shared Bandwidth.
- 3. Find the target instance and then click Manage.
- 4. On the Shared Bandwidth IPs page, click Bind.

| Shar | ed Bandwidth IPs     |            |         |                            |                |                                 |            |                |           |             |   |
|------|----------------------|------------|---------|----------------------------|----------------|---------------------------------|------------|----------------|-----------|-------------|---|
| Add  | IP Refresh           |            |         |                            |                |                                 | Elastic IP | Address $\lor$ | Enter a r | name or ID  | Q |
|      | Instance ID/Name     | IP Address | Monitor | Bandwidth                  | Status(All) 77 | Bind Instance                   | Ir         | nstance Type(/ | All) 🏹    | Actions     |   |
|      | eip-bp<br>w4jgr<br>- | 47 54      |         | 2 Mbps<br>Shared Bandwidth | Available      | (Not Bound)<br>Purchase ECS In: | stance -   |                |           | Bind More ~ |   |

5. Select the instance to bind and click OK.

For more information, see Bind EIP to cloud resources.

#### Unbind an EIP from a cloud product

To unbind an EIP added to an Internet Shared Bandwidth instance from a cloud product instance, complete these steps:

- 1. Log on to the Internet Shared Bandwidth console.
- 2. Select the region of the Internet Shared Bandwidth.
- 3. Find the target instance and then click Manage.
- 4. On the Shared Bandwidth IPs page, click Unbind.
- 5. Select the instance to unbind and click OK.
- 6. In the displayed dialog box, click OK.

#### **Remove an EIP**

After an EIP is removed from an Internet Shared Bandwidth, its original peak bandwidth and billing method are restored.

To remove an EIP from an Internet Shared Bandwidth, complete these steps:

- 1. Log on to the Internet Shared Bandwidth console.
- 2. Select the region of the Internet Shared Bandwidth.
- 3. Find the target instance and then click Manage.
- 4. On the Shared Bandwidth IPs page, click Remove from Internet Shared Bandwidth.
- 5. Select the EIP to remove and click OK.
- 6. In the displayed dialog box, click OK.

### 7 Change bandwidth

After you create an Internet Shared Bandwidth instance, you can modify its bandwidth at any time.

#### Procedure

- 1. Log on to the Internet Shared Bandwidth console.
- 2. Select the region of the target Internet Shared Bandwidth.
- 3. Find the target instance, and then click **More > Modify Configuration**.
- **4.** On the **Configuration upgrade** page, modify the bandwidth of the instance and complete the payment.

### 8 Create an Internet Shared Bandwidth instance

After creating an Internet Shared Bandwidth, you can add EIPs in the same region of the Internet Shared Bandwidth to it. Therefore, you can manage the Internet traffic by managing the bandwidth of the Internet Shared Bandwidth.

### Procedure

- 1. Log on to the Internet Shared Bandwidth console.
- 2. Click Buy Internet Shared Bandwidth.
- **3.** On the purchase page, select the configurations of the Internet Shared Bandwidth according to the following information.

| Configuration  | Description                                                                                                    |
|----------------|----------------------------------------------------------------------------------------------------|
| Region         | Select the region of the Internet Shared Bandwidth instance.<br>Make sure that the EIPs to add and the Internet Shared Bandwidth<br>instance are in the same region. |
| Billing method | The Internet Shared Bandwidth is billed by traffic. For more information, see <i>#unique_10</i> .                                                                    |
| Bandwidth      | Select the bandwidth of the instance.                                                                                                    |
| Name           | Enter the name of the instance.                                                                                                    |
| Quantity       | Select the purchase quantity.                                                                                                    |

4. Click Buy Now and complete the payment.

### What's next

Add EIPs